## **PowerSchool Para los Padres**

## Creación de Cuenta Powerschool para los Padres

Por favor, siga las instrucciones a continuación para tener acceso o información académica de su hijo.

1. Ir a la página web PowerParent utilizando esta URL : <u>https://hufsd.powerschool.com/public/</u>

2. Haga clic en "Crear una cuenta" en la parte superior de la ventana y luego oprima el botón "Create Account" en la esquina inferior derecha.

| tudent and Parent                       | Sign In             |                     |                      |
|-----------------------------------------|---------------------|---------------------|----------------------|
| iudent and Falent                       | Sign in             |                     |                      |
| Sign In Create Account                  |                     |                     |                      |
| Trasta an Associat                      |                     |                     |                      |
| reate an Account                        |                     |                     |                      |
| create a parent account that allows you | to view all of your | students with one a | ccount. You can also |
| nanaye your account preferences, Lea    | in more.            |                     |                      |
|                                         |                     |                     | Create Account       |

- 3. Ingrese la siguiente información:
- a. Su nombre.
- b. Su apellido.
- c. Su correo electrónico.
- d. Un nombre de usuario a elegir su propio nombre de usuario.
- e. Su contraseña a elegir su propia.
- f. Reingrese su contraseña.
- g. Nombre del estudiante.
- h. ID de acceso en el correo electrónico de confirmación.
- i. Contraseña de acceso en el correo electrónico de confirmación.
- j. Relación con el niño.
- k. Repita de la g a la j para añadir niños adicionales.
- I. Haga clic en entrar (Enter) en la parte inferior de la página.

| First Name                                                                                                    |                                                                                     |
|----------------------------------------------------------------------------------------------------|-------------------------------------------------------------------------------------|
| Last Name                                                                                                    |                                                                                     |
| Email                                                                                                    |                                                                                     |
| Desired Username                                                                                                    |                                                                                     |
| Password                                                                                                    |                                                                                     |
| Re-enter Password                                                                                                    |                                                                                     |
|                                                                                                    |                                                                                     |
| Password must:                                                                                                    | •Be at least 8 characters lor                                                       |
| Password must:<br>ink Students to Account<br>Enter the Access ID, Access Password, and<br>your Parent Account<br>1                                                 | •Be at least 8 characters lor<br>d Relationship for each student you wish to add to |
| Password must:<br>Ink Students to Account<br>Enter the Access ID, Access Password, and<br>your Parent Account<br>1<br>Student Name                                 | •Be at least 8 characters lor<br>d Relationship for each student you wish to add to |
| Password must:<br>Ink Students to Account<br>Enter the Access ID, Access Password, and<br>your Parent Account<br>1<br>Student Name<br>Access ID                    | •Be at least 8 characters lor<br>d Relationship for each student you wish to add to |
| Password must:<br>Ink Students to Account<br>Enter the Access ID, Access Password, and<br>your Parent Account<br>1<br>Student Name<br>Access ID<br>Access Password | •Be at least 8 characters lor<br>d Relationship for each student you wish to add to |

5. Vuelva a la pestaña "Sign in" para acceder a Power School:

| _ |
|---|
|   |
|   |
|   |

6. El usuario puede monitorear calificaciones, asistencia e información relacionada otro estudiante. También puede configurar mensajes de correo electrónico para notificarle acerca de las calificaciones y asistencia sobre una base regular.

|                           | Power                    | School     |            |         |            |      |        |          |                          |                     |     |     |     |     |     | Welco | me, Sondra Adams | Help   | Sign Ou | 1 |
|---------------------------|--------------------------|------------|------------|---------|------------|------|--------|----------|--------------------------|---------------------|-----|-----|-----|-----|-----|-------|------------------|--------|---------|---|
| a. Calificaciones         | Tobias                   |            |            |         |            |      |        |          |                          |                     |     |     |     |     |     |       |                  | 4      | ! #     | 1 |
|                           | Navigation               | Grades     | and A      | tten    | dance      | e:   |        |          |                          |                     |     |     |     |     |     |       |                  |        |         |   |
| b. Registro de asistência | Grades and<br>Attendance |            |            |         |            |      |        |          |                          |                     |     |     |     |     |     |       |                  |        |         |   |
|                           | Grade History            | Grades and | Attendance | Star    | ndards Gra | ades |        |          |                          |                     |     |     |     |     |     |       |                  |        |         |   |
| c. Asignaciones           | Attendance<br>History    |            |            |         |            |      |        | 2.5      |                          | Attendance By Class |     |     |     |     |     |       | 1                |        |         |   |
| d. Historial de notas     | Email Notification       | Exp        | MT         | ast Wee | ek<br>H F  | M    | This W | eek<br>H | F                        | Course              | Q1  | Q2  | S1  | Q3  | Q4  | \$2   | Absences         | Tardie | 25      | = |
|                           | Teacher<br>Comments      | AM(A)      |            |         |            |      |        |          | 5th Grade AM Attendance  | t.                  | 0   | 0   | 0   | 0   | 0   | 0     | 3                | 2      |         |   |
| e Correos electrónicos    | School Bulletin          | PM(A)      |            |         |            |      |        |          | Sth Grade PM Attendance  | ė                   | 0   | 0   | 0   | 0   |     |       | 3                | 0      |         |   |
| automatizados             | Class<br>Registration    | P1(A)      |            |         |            |      |        |          | 5th Grade Math           |                     | 91  | 87  | 89  | 88  | 83  | 87    | 0                | 0      |         |   |
|                           | My Schedule              | P2(A)      |            |         |            |      |        |          | 5th Grade Language Arts  | 5                   | 96  | 93  | 95  | 83  | 83  | 83    | 0                | 0      |         |   |
| f. Horarios               | School Information       | P3(A)      |            |         |            |      |        |          | 5th Grade Science        |                     | 88  | 97  | 91  | 97  | 91  | 94    | 0                | 0      |         |   |
|                           | Account<br>Preferences   | P4(A)      |            |         |            |      |        |          | 5th Grade Social Studies |                     | 85  | 81  | 82  | 85  | 79  | 82    | 0                | 0      |         | _ |
|                           |                          | 05(A)      |            |         |            |      |        |          | Stin Creade DE           |                     | 100 | 100 | 405 | 100 | 400 | 100   |                  |        |         |   |
| g. Anadır mas estudiantes |                          |            |            |         |            |      |        |          |                          |                     |     |     |     |     |     |       |                  |        |         |   |